#### WEB サービスのご利用方法 (3)コース変更(曜日、時間帯、教室回数、種目の変更)

2023.11

登録している曜日、時間帯、教室回数、種目を変更する場合における申込お手続きです。

- 1.マイページ各種届出から「契約内容を変更する(会員種別・オプション・コース)」を 選択する
- 2. 契約中の会員種別を確認し、コース変更ボタンもしくは会員種別変更ボタンを押す

| コース変更  | 登録している曜日・時間帯を変更する場合                      |  |  |
|--------|------------------------------------------|--|--|
| 会員種別変更 | 登録している教室回数、種目(水泳、たいそう、ランニング)等を<br>変更する場合 |  |  |

|                                                       | 会員種別変更申込                                                  |
|-------------------------------------------------------|-----------------------------------------------------------|
| 会員種別変更申込                                              | ご契約中の会員種別を表示しています。<br>変更をご希望の会員種別の各種ボタンを押してください。          |
| ご契約中の会員種別を表示しています。<br>変更をご希望の会員種別の各種ボタンを押してください。      | 受理前のお申込内容を変更したい場合は、メニューの「諸届を照会<br>する」より申込を取下げ、再度お申込みください。 |
| 受理前のお申込内容を変更したい場合は、メニューの「諸層を想会する」より申込を取下げ、再度お申込みください。 | 子供<br>学审水泳调 1                                             |
| 会員種別 契約情報                                             |                                                           |
| 7供                                                    | / コース変更                                                   |
| 字型大次道1 / ユース変更 / 会員権別度更 / ユース変更 / 会員権別度更 / ユース        | ✔ 会員種別変更                                                  |
|                                                       |                                                           |

## 3.変更開始年月を選択する

|                                |                     |                   | 変更年月設定                                                             |
|--------------------------------|---------------------|-------------------|--------------------------------------------------------------------|
| <b>役更年月設定</b>                  |                     |                   | 年月 会員種別 オプション コース                                                  |
| 年月 会員種別                        | オプション 👌             | コース 確認 完了         | Nata 完了                                                            |
| ご契約内容の変更申込を行い<br>ご希望の変更開始年月を選択 | ます。<br>して、「次へ」ボタンをi | <b>P</b> してください。  | ご契約内容の変更申込を行います。<br>ご希望の変更開始年月を選択して、「次へ」ボタンを押してくだ<br>さい。<br>- 1955 |
| 店舗                             | 君津(テスト環境)           |                   | 4:200<br>君津(元)環境)                                                  |
| 851"                           | 子供                  |                   | ● <b>福</b> 界門                                                      |
|                                |                     |                   | 子供                                                                 |
| 会員種別                           | 字童水泳週1              |                   | <ul> <li>● 会員種別</li> </ul>                                         |
| 料金                             |                     |                   | 学星水泳道1                                                             |
|                                | 月会費                 | 7,090円(月間)        | <ul> <li>● 料金</li> </ul>                                           |
|                                | 施設維持費               | 715円(月額)          | <ul> <li>月会費</li> </ul>                                            |
|                                | <del>9-3</del> 8-9* | 260円(月額)          | 7,090円(月額)                                                         |
|                                |                     | 195四(火日小1 会圣宝路)   | ● 總設羅持費                                                            |
|                                |                     | 105円(当月40)入車1)汇報) | 715円(月額)                                                           |
|                                | 更新料                 | 600円(12ヶ月)        | • 7-71-3*                                                          |
|                                |                     | 0円(当月の入金予定額)      | 260円(月額)                                                           |
|                                |                     |                   | 185円(当月の入金予定額)                                                     |
|                                |                     |                   | <ul> <li>更新料</li> </ul>                                            |
| ⊐–z                            | 幼子水泳(火)15:30        |                   | 600円(12ヶ月)                                                         |
| <b>変更開始年月</b> [必須]             | 変更開始年月を選択して         | ください。             |                                                                    |
|                                |                     |                   | <ul> <li>□ース</li> <li>☆空水泳(太)15:30</li> </ul>                      |
|                                |                     |                   |                                                                    |
|                                |                     |                   | 2024/01 × •                                                        |
|                                |                     |                   | ÷ ⋩∧                                                               |
|                                |                     |                   | ◆ E☆                                                               |

## WEB サービスのご利用方法 (3)コース変更(曜日、時間帯、教室回数、種目の変更)

2023.11

4.変更先の会員種別を選択する ※コース変更の場合は、5.以降をご覧ください

|       |                  |                                                                                           | 会員經別選択                                                                                                    |
|-------|------------------|-------------------------------------------------------------------------------------------|----------------------------------------------------------------------------------------------------|
| 会員種別  | 別選択              |                                                                                           | 年月 全員受別 オブション コース 雑誌                                                                                                    |
|       |                  |                                                                                           | 元7                                                                                                    |
| 年月    | 会員種別 オプション       | コース 確認 完了                                                                                 | ご無望の会員優別を選択して、「次へ」ボタンを押してください。                                                                                                    |
| ご希望の会 | 貝種別を選択して、「次へ」ボタン | を押してください。                                                                                 | ペピー水泳(週1)<br>月舎煮(月窓)<br>7,36円<br>総知時見(月底)<br>6円                                                                                                    |
| 選択    | 会員種別             | 説明 料金                                                                                     | 5-14-3(月間)<br>260円<br>異時時(12ヶ月)<br>600円                                                                                                    |
|       | ベビー水泳(週1)        | 月会門(月話)<br>7,360円<br>1563時時代(188)<br>06円<br>9-5-5*(7時8)<br>260円<br>更新時(122月)<br>600円      | <ul> <li>ペピータ(第(四2))</li> <li>月会前(月回)</li> <li>日の時間(月回)</li> <li>日の時間(月回)</li> <li>日の時間(日回)</li> <li>日の時間(日)</li> <li>日の時間(日)</li> <li>日の時間(日)</li></ul> |
|       | ベビー水泳(週2)        | 月会幣(月額)<br>8,960円<br>1503時料(月第前)<br>0円<br>サーナーン(月前)<br>260円<br>更新和(12ヶ月)<br>600円          |                                                                                                    |
|       | 効児学童水泳(週1)       | 月会幣(月級)<br>7,090円<br>15,034件約(1%8)<br>7,15円<br>1,5+7(7%8)<br>260円<br>翌時代(1,22月)<br>600円   | ●                                                                                                    |
| 0     | 幼児学童水泳(週2)       | 月会門(月88)<br>8,730円<br>16(34時代(188)<br>7,15円<br>9.5-5-7(188)<br>260円<br>更新時(1.22月)<br>600円 |                                                                                                    |
|       | 効児学童水泳(週3)       | 月会們(月級)<br>10,510円<br>10,510円<br>7,15円<br>7,15円<br>5,+(7個別)<br>260円<br>更新時代(22月)<br>600円  |                                                                                                    |
|       |                  |                                                                                           |                                                                                                    |

### 5. 選択可能コース数のコース(曜日・時間帯)を選択する

|              |                                                                    |                  |                |      | コース選択                                    |
|--------------|--------------------------------------------------------------------|------------------|----------------|------|------------------------------------------|
|              | 」一人選択                                                              |                  |                |      | 年月 会員種別 オブション コース                        |
|              | 年月 会員種別 オプション コース                                                  | 確認 完了            |                |      | 確認 完了                                    |
|              | ご毎頃のコーフを選択して、「恋雨内容を確認する」ボタンを増け                                     | てください。           |                |      | ご希望のコースを選択して、「変更内容を確認する」ボタンを押<br>してください。 |
|              | 選択可能コース数 2                                                         |                  |                |      | <ul> <li>選択可能コース数</li> <li>2</li> </ul>  |
|              | ·訳 コース コーチ                                                         | 曜日               | 時間             | 施設   | 幼学水泳(木)15:30                             |
| $\square$    |                                                                    |                  |                |      |                                          |
| 0            | 幼学水泳(木)15:30                                                       | 木                | 15:30 ~ 16:30  | コースA | 幼学水泳(土)14:30                             |
| $\checkmark$ | <b>幼学</b> 水泳(土)14:30                                               | ±                | 14:30 ~ 15:30  | コースA | 30 ~ 15:30<br>-ZA                        |
|              |                                                                    |                  |                |      | <b>幼学水泳(火)15:30</b><br>火<br>15:30~16:30  |
|              | 幼学水泳(火)15:30                                                       | 火                | 15:30 ~ 16:30  | ⊐-ZA |                                          |
|              | 幼学水泳(水)15:30                                                       | <u>ж</u>         | 15:30 ~ 16:30  | ⊐-ZA | <b>幼学水泳(水)15:30</b><br>水<br>15:30~16:30  |
|              | ·<br>·<br>·<br>·<br>·<br>·<br>·<br>·<br>·<br>·<br>·<br>·<br>·<br>· | ۵                | 15:20 -: 16:20 | 7-74 | □-スΑ                                     |
|              | <u> 刷手亦亦(並)15:30</u>                                               | <u>w</u>         | 15:30 ~ 16:30  |      | 血子が小(m)15.50<br>金<br>15:30~16:30         |
|              | 幼学水泳(土)15:30                                                       | ±                | 15:30 ~ 16:30  | ⊐−⊼A | → 申込内日を締然する                              |
|              | 幼学水泳(火)16:30                                                       | 火                | 16:30 ~ 17:30  | ⊐-ZA | ÷                                        |
|              | <b>休学水泳/水)15.20</b>                                                | -                | 16-20 17-20    |      |                                          |
|              | MI+/TN/TN/TN/10:30                                                 | ★ 戻る → 申込内容を確認する | 10:30 ~ 17:30  | AX-L |                                          |

## WEB サービスのご利用方法 (3)コース変更(曜日、時間帯、教室回数、種目の変更)

2023.11

# 6.申込内容を確認する

| 入内容の確認      |                     |                           |                                                                           |
|-------------|---------------------|---------------------------|---------------------------------------------------------------------------|
|             |                     |                           | 年月 <del>日月</del> 祖州 オブション □-ス ● 編章 !                                      |
|             |                     |                           | 以下の内容で継載いがおければ「この内容で甲し込む」ボタンを押してください。                                     |
| 月会員種別       | オプション 💦             | ース 確認 売了                  | <ul> <li>Inde</li> <li>(1)(1)(1)(1)(1)(1)(1)(1)(1)(1)(1)(1)(1)(</li></ul> |
|             |                     |                           | *****                                                                     |
|             | f racettertu atu    |                           | 7供                                                                        |
| の内谷で間違いかなけれ |                     | 小ダンを押してくたさい。              | 安定期间年月                                                                    |
| 店舗          | 君津(テスト環境)           |                           | 2024/01                                                                   |
| 0788        | 之/世                 |                           | 変更前のご契約内容                                                                 |
| 0PI J       | 1.04                |                           | <ul> <li>会員務約</li> </ul>                                                  |
| 変更開始年月      | 2024/01             |                           | 等室108週1                                                                   |
|             |                     |                           | <ul> <li> <b>1</b></li></ul>                                              |
| 変更前のご契約内容   |                     |                           | ● 月放興                                                                     |
|             |                     |                           | 7,090円(月間)                                                                |
| 会員種別        | 学童水泳週1              |                           | ● 施設維持曲                                                                   |
|             |                     |                           | 715円(月頃)                                                                  |
| 料金          |                     |                           | • 9-5t-5*                                                                 |
|             | 月会費                 | 7,090円(月額)                | 260門(月間)                                                                  |
|             |                     |                           | 185円(2024/01の入金予定間)                                                       |
|             | 施設維持書               | 715円(月額)                  | <ul> <li>更新料</li> </ul>                                                   |
|             |                     |                           | 600円(12ヶ月)                                                                |
|             | <del>9-7</del> 9-3* | 260円(月額)                  | 0円(2024/01の入金予定論)                                                         |
|             |                     | 185円(2024/01の入金予定額)       | 変更後のご契約内容                                                                 |
|             |                     | CODE (42) - EN            | ● 会員範別                                                                    |
|             | 更新科                 | 600円(12ヶ月)                | 10元字毫大地(道2)                                                               |
|             |                     | 0円(2024/01の1余平安語)         | <ul> <li>利金</li> </ul>                                                    |
|             |                     | 0) 1(2024) 010) 八亜 1 足敏() |                                                                           |
|             |                     |                           | • <b>JIRE</b>                                                             |
|             |                     |                           | 0,739120480                                                               |
| コース         | 幼学水泳(木)15:30        |                           | 215H/62%                                                                  |
|             |                     |                           | 1.40 0.000                                                                |
|             |                     |                           | 2503(198)                                                                 |
|             |                     |                           |                                                                           |
| 変更後のご契約内容   |                     |                           | 600円(12か月)                                                                |
|             | (                   |                           |                                                                           |
| 会員種別        | 幼児子重水泳(週2)          |                           |                                                                           |
| A.19        |                     |                           | 2097/080(h)15.30                                                          |
| 村立          | 月会费                 | 8,730円(月額)                | 和中心的(工)14-30                                                              |
|             | 施設維持書               | 715円(月額)                  | ↑ 2月短日 - 知に戻る                                                             |
|             |                     | 2007/0281                 |                                                                           |
|             | <del>9-34-3</del> . | (אשניי) (רוטיט            |                                                                           |
|             | 更新料                 | 600円(12ヶ月)                |                                                                           |
| コース         | 幼学水泳(木)15:30        |                           |                                                                           |
|             | 幼学水泳(土)14:30        |                           |                                                                           |
|             |                     |                           |                                                                           |

7.受付完了